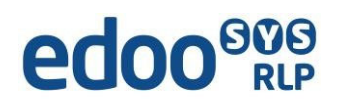

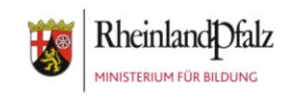

# Anleitungen zu FreeOTP für iOS von Apple

#### Wichtige Vorbemerkungen:

FreeOTP (One-Time Password) ist eine App, die ein Einmalpasswort, als beliebige Folge von Zahlen automatisch erstellt. Diesen Code benötigen Sie, um sich über das Bildungsportal in das SVP-Backend einzuloggen.

#### Inhaltsverzeichnis

| 1. | Installation der App "FreeOTP"- App auf einem iOS Gerät | .2 |
|----|---------------------------------------------------------|----|
| 2. | Wozu benötigen Sie "FreeOTP"?                           | .2 |
| 3. | Wie scanne ich den QR-Code mit der "FreeOTP"- App?      | .2 |

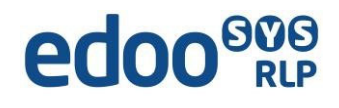

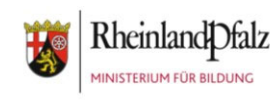

### 1. Installation der App "FreeOTP"- App auf einem iOS Gerät

- Starten Sie auf Ihrem Smartphone die App "App Store" auf Ihrem Smartphone.
- Geben Sie in die Suchleiste "FreeOTP" ein und wählen den Vorschlag: "FreeOTP Authenticator" aus. Klicken Sie auf "Laden" und

warten Sie auf die Fertigstellung.3. Starten Sie die App, indem Sie auf

"Öffnen" klicken.

4. In Zukunft finden Sie die App auf Ihrem Smartphone unter dem Namen "FreeOTP".

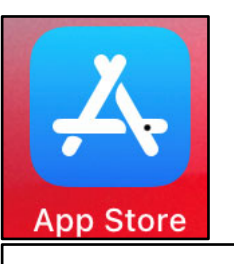

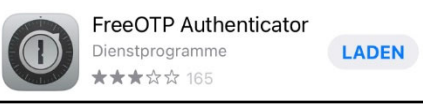

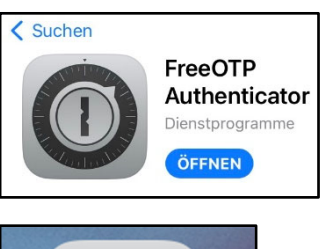

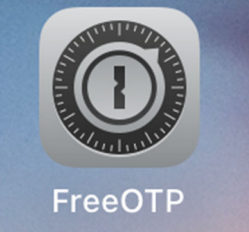

## 2. Wozu benötigen Sie "FreeOTP"?

Sie nutzen die App FreeOTP zukünftig dazu, um sich mit dem generierten Zahlencode im SVP-Backend anzumelden. Vor der Nutzung der App richten Sie Ihren Zugang über das Bildungsportal ein. Dazu benutzen Sie den QR-Scanner der FreeOTP-App. (s. Anleitung "Anmeldung im SVP-Backend im Bildungsportal")

#### 3. Wie scanne ich den QR-Code mit der "FreeOTP"- App?

Mit Hilfe der FreeOTP-App scannen Sie den QR-Code wie folgt:

 Öffnen Sie die FreeOTP-App. Tippen Sie auf das Symbol des QR-Codes im oberen Bereich der FreeOTP-App.

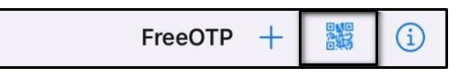

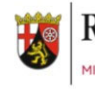

- Beim Öffnen der App bzw. des QR-Code-Scanners wählen Sie sich ein Icon für die 2-Faktorauthentifizierung im Bildungsportal aus. Dieses ist frei wählbar.
- 3. Gehen Sie nach der Auswahl des Icons im oberen Bereich des Bildschirms auf "Next".
- 4. Es erscheint folgende Meldung:

"FreeOTP kann Ihnen zusätzliche Sicherheit bieten, indem Sie Ihr Telefon entsperren müssen, um das Token zu aktivieren. Möchten Sie eine Telefonentsperrung anfordern, um dieses Token zu aktivieren? Warnung: Gesperrte Token sind aus Sicherheitsgründen "nicht" in Backups enthalten."

Aktivieren Sie den Schaltknopf und gehen auf "Next"

 Scannen Sie den auf dem Bildschirm angezeigten QR-Code ab und es wird Ihr ausgewähltes Icon und eine Status-Leiste sichtbar. Bei Klick auf das Icon und der Entsperrung des Telefons erscheint für ca. 30 Sekunden ein 6-stelliger Code = Zweiter Faktor Ihrer Anmeldung.

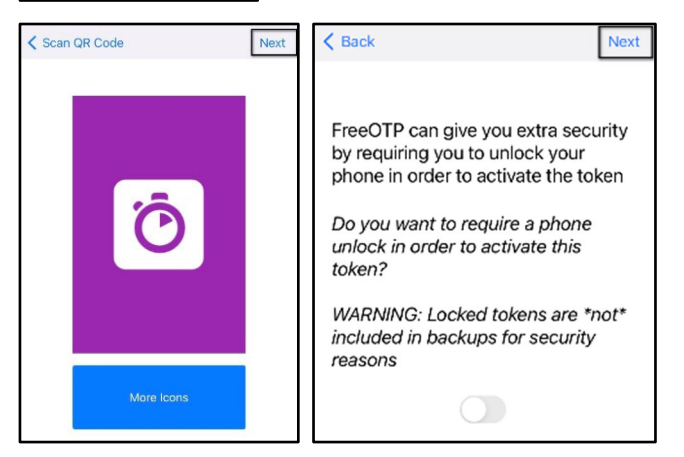

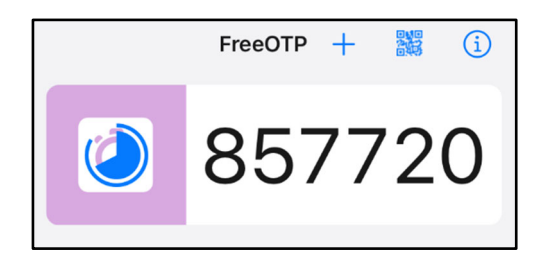

Die Dauer wird mit der Statusleiste angezeigt. Sollte nur noch wenig Zeit vorhanden sein, warten Sie am besten auf den nächsten erzeugten Zahlencode. Mit der Eingabe des so genannten Verifizierungscodes schließen Sie die Einrichtung der 2-Faktor-Authentifizierung ab.

ð

A

Æ

ad

Ö

- Beim erneuten Einwählen ins SVP-Backend wird ebenfalls der zufällig generierte Zahlencode der FreeOTP-App als Einmalpasswort benötigt.
- 7. Eine Abmeldung an der App erfolgt, sobald Sie die App schließen.

| Das eingegebene Passwort war korrekt.<br>Bitte geben Sie nun den zweiten Faktor ein. |           |  |  |
|--------------------------------------------------------------------------------------|-----------|--|--|
| Einmalpasswort                                                                       |           |  |  |
| Anmelden                                                                             |           |  |  |
|                                                                                      | Abbrechen |  |  |